# **Configure Site-to-Site Tunnel between FTD and StrongSwan Server**

# Contents

| Introduction                  |
|-------------------------------|
| Prerequisites                 |
| Requirements                  |
| Components Used               |
| Configure                     |
| Scenario                      |
| Network Diagram               |
| FMC Configuration             |
| Getting a Certificate for FTD |
| VPN Configuration             |
| StrongSwan Configuration      |
| Getting Certificate           |
| Swanctl Configuration File    |
| Verify                        |
| FTD                           |
| StrongSwan                    |
| Troubleshoot                  |
| FTD                           |
| StrongSwan                    |

# Introduction

This document describes how to configure a Site-To-Site IKEv2 VPN connection between Cisco FTD and StrongSwan using Certification Authentication.

# Prerequisites

### Requirements

Cisco recommends that you have knowledge of these topics:

- Site-To-Site VPN
- Certificate Authentication (IKEv2)
- Public Key Infrastructure (PKI)
- Basic knowledge of StrongSwan

### **Components Used**

The information in this document is based on these software and hardware versions:

- Cisco FTD running version 7.2.0 build 18
- Cisco FMC running version 7.2.0 build 18
- Ubuntu Server Running Version 20.04 (Focal Fossa)

The information in this document was created from the devices in a specific lab environment. All of the devices used in this document started with a cleared (default) configuration. If your network is live, ensure that you understand the potential impact of any command.

# Configure

#### Scenario

In this setup, **HOST-A in LAN-A** wants to communicate with **HOST-B in LAN-B**. This traffic must be encrypted and sent over an IKEv2 tunnel between FTD and the Ubuntu Server running StrongSwan. Both peers authenticate each other with **Certificate Authentication**.

#### **Network Diagram**

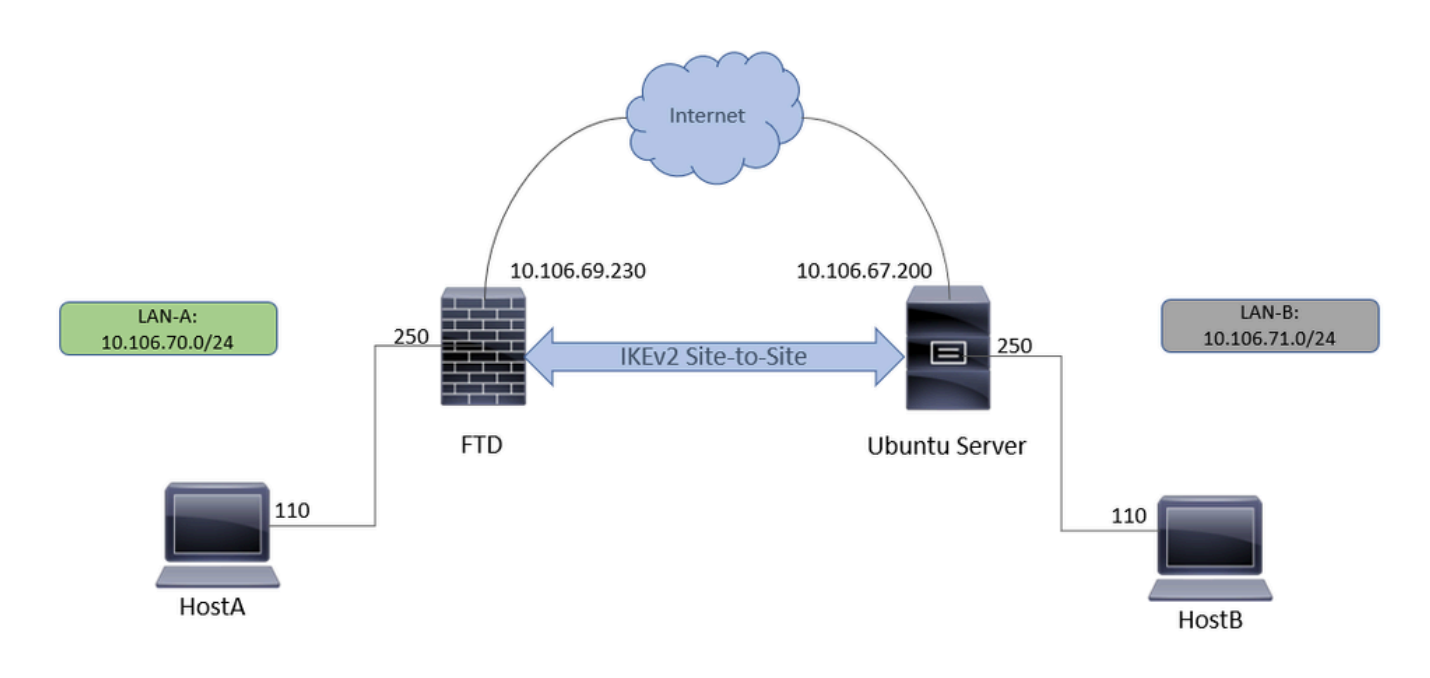

#### **FMC Configuration**

#### Getting a Certificate for FTD

- 1. From the FMC, navigate to Objects > Object Management > PKI > Cert Enrollment.
- 2. Click Add Cert Enrollment.
- 3. The Name section is a mandatory field; give a name for the Trustpoint.
- 4. The Manual Cert Enrollment is used. On the CA information tab, paste the Issuer Certificate.

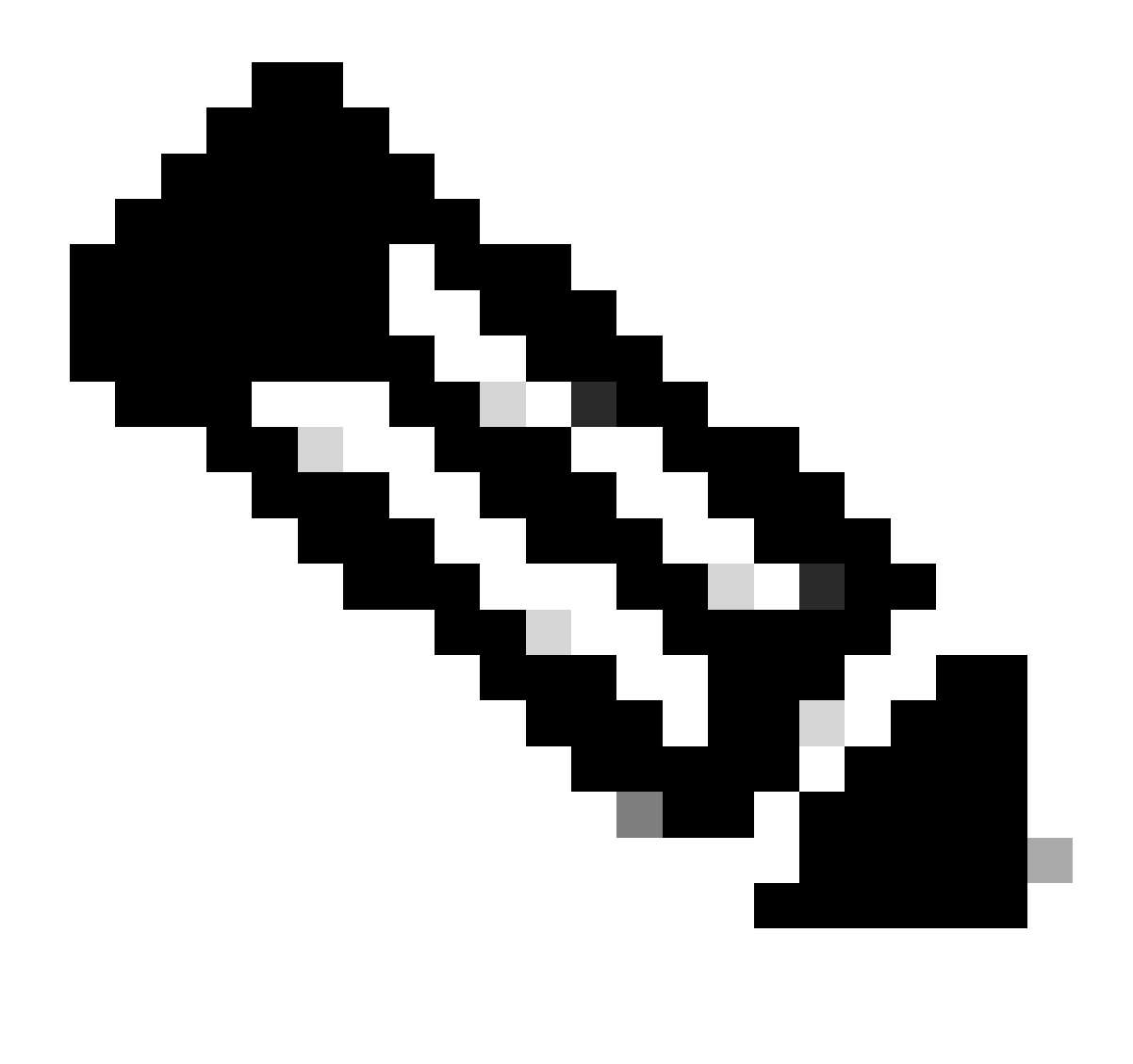

**Note**: If you do not have an Issuer certificate, you can continue generating CSR without it, and after you get your CSR signed from the CA, edit the trustpoint as mentioned in Step 1. and paste the CA information as described in Step 4.

| Name*             |                                                                                                    |
|-------------------|----------------------------------------------------------------------------------------------------|
| IPSEC-StrongSwan  |                                                                                                    |
| Description       |                                                                                                    |
| CA Information    | Certificate Parameters Key Revocation                                                                                                    |
| Enrollment Type:  | Manual 🔻                                                                                                    |
|                   | CA Only<br>Check this option if you do not require an identity certificate to be<br>created from this CA                                                                                                    |
| CA Certificate:   | BEGIN CERTIFICATE<br><br>MIIDZzCCAk+gAwlBAglQWI7I<br>nR/usZ5Gy1T6uqsysjANBgkq<br>hkiG9w0BAQUFADBG<br>MRUwEwYKCZImiZPyLGQBGR<br>YFbG9jYWwxFDASBgoJkiaJk/<br>IsZAEZFgR0ZXN0MRcw<br>FQYDVQQDEw50ZXN0LVdTMj<br>AxMi1DQTAeFw0yMzA3MTkx<br>OTQ2NTNaFw0yODA3MTkx |
| Validation Usage: | ✓ IPsec Client ✓ SSL Client 	SSL Server                                                                                                    |
|                   | Skip Check for CA flag in basic constraints of the CA Certificate Cancel Save                                                                                                    |

5. In the Certificate Parameters field, enter the parameters as per requirement.

0

## Edit Cert Enrollment

| Name*                          |                                 |             |
|--------------------------------|---------------------------------|-------------|
| IPSEC-StrongSwan               |                                 |             |
| Description                    |                                 |             |
|                                |                                 |             |
| CA Information Certificate     | Parameters Key Revocation       |             |
| Include FQDN:                  | Don't use FQDN in certificate 🔹 |             |
| Include Device's IP Address:   |                                 |             |
| Common Name (CN):              | ftd72.test.local                |             |
| Organization Unit (OU):        | TAC                             |             |
| Organization (O):              | Cisco                           |             |
| Locality (L):                  | Bangalore                       |             |
| State (ST):                    | КА                              |             |
| Country Code (C):              | IN                              |             |
| Email (E):                     |                                 |             |
| Include Device's Serial Number |                                 |             |
|                                |                                 |             |
|                                |                                 |             |
|                                | [                               | Cancel Save |

6. In the Key Field, you can use the default RSA keypair or generate a new one by editing the **Key Name** field.

3

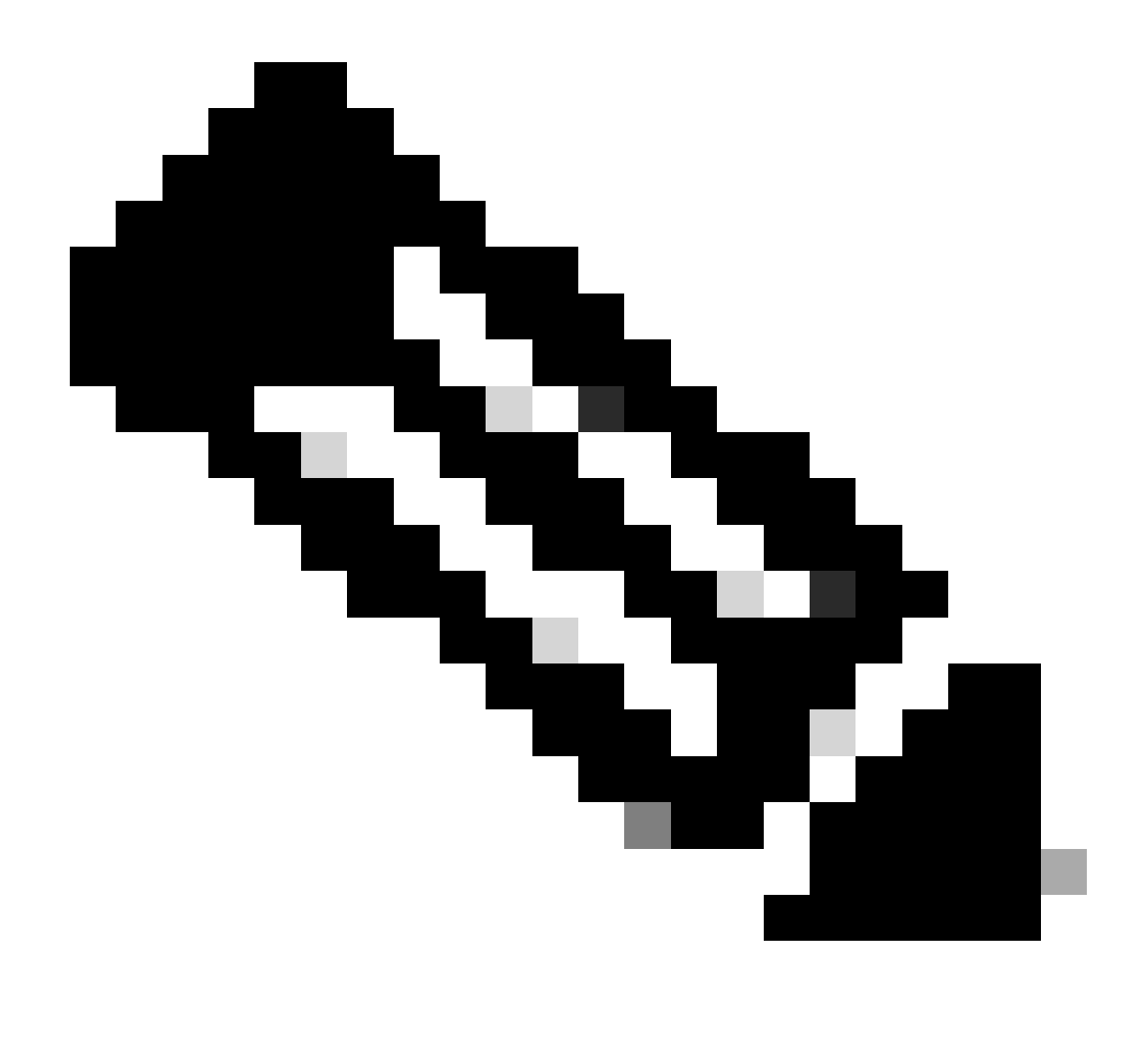

**Note**: If you use a Windows Certificate Authority (CA), the default Application Policies extension is IP security IKE intermediate. If you are using this default setting, you must choose the Ignore IPsec Key Usage option in the Advanced Settings section on the Key tab in the PKI Certificate Enrollment dialog box for the object you choose. Otherwise, the endpoints cannot complete the site-to-site VPN connection.

## Edit Cert Enrollment

| Name*                                                                                                    |
|----------------------------------------------------------------------------------------------------|
| ISPEC-StrongSwan                                                                                                    |
| Description                                                                                                    |
|                                                                                                    |
| CA Information Certificate Parameters Key Revocation                                                                                                    |
| Key Type:<br><ul> <li>RSA</li> <li>ECDSA</li> <li>EdDSA</li> </ul> <li>Key Name:* <ul> <li>Coefault-RSA-Key&gt;</li> </ul> </li> <li>Key Size: <ul> <li>2048</li> </ul> </li> |
| <ul> <li>Advanced Settings</li> </ul>                                                                                                    |
| Ignore IPsec Key Usage<br>Do not validate values in the Key Usage and extended Key Usage extensions of IPsec remote client<br>certificates.                                   |
| Cancel Save                                                                                                    |

7. In the Revocation Field, choose the checkbox next to Consider the Certificate valid if revocation information can not be reached. No CRL or OCSP checks are used. Click **Save**.

0

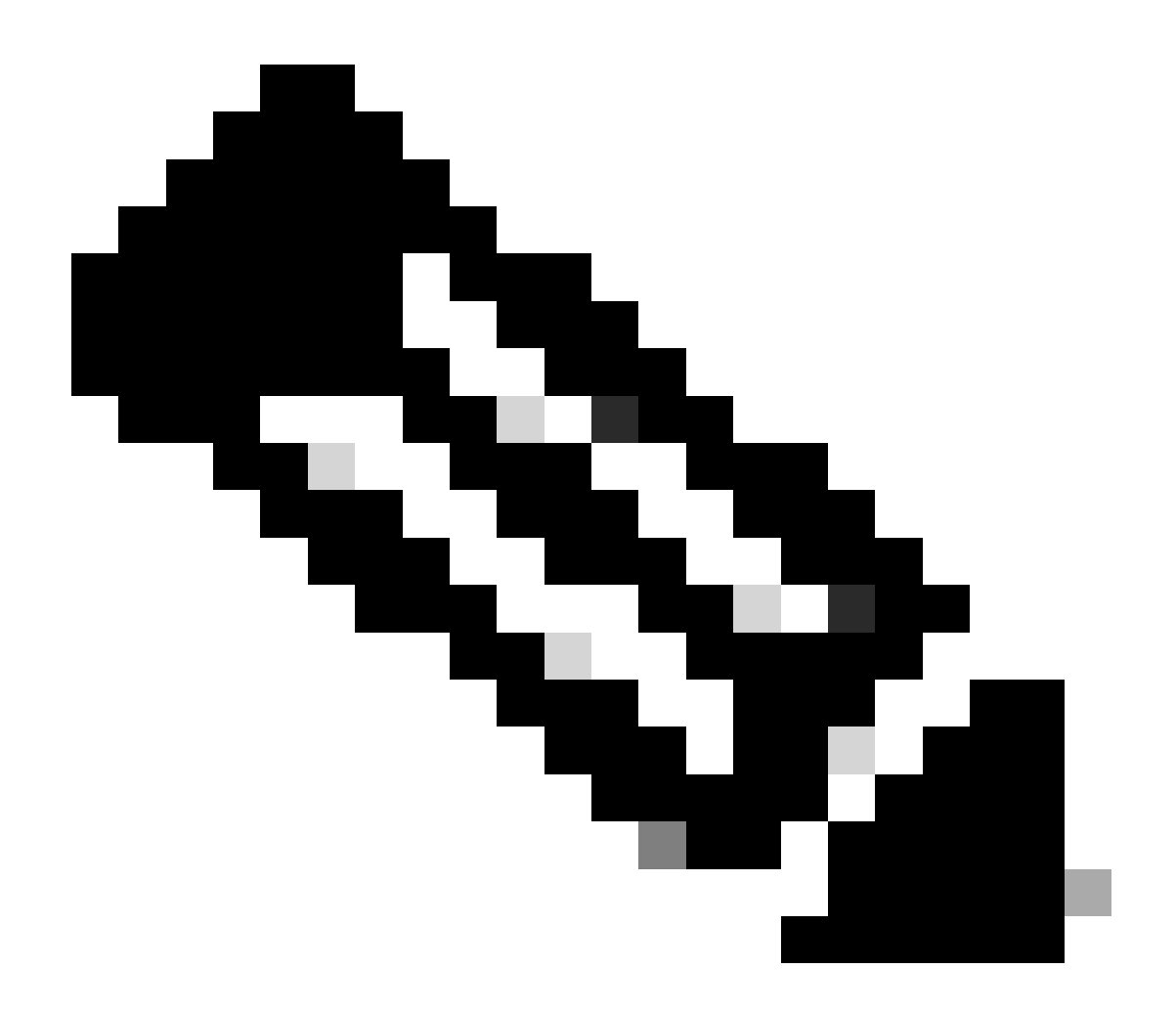

**Note**: If the device is able to reach the CRL or OCSP servers from the FTD, then you can enable the extensive revocation check in order to get the status of the certificate. The **Consider the Certificate valid if revocation information can not be reached checkbox** is enabled only when there is no connectivity between the CRL server and the FTD device. This is checked by default on the FMC.

## Add Cert Enrollment

| Name*                                               | Í                         |
|-----------------------------------------------------|---------------------------|
| IPSEC-StrongSwan                                    |                           |
| Description                                         |                           |
| I                                                   |                           |
| CA Information Certificate Parameters K             | ey Revocation             |
| Enable Certificate Revocation Lists (CRL)           |                           |
| Use CRL distribution point from the certification   | te                        |
| User static URL configured                          |                           |
| CRL Server URLs:*                                   | +                         |
|                                                     |                           |
| Enable Online Certificate Status Protocol (OCSP     | )                         |
| OCSP Server URL:                                    |                           |
| Gets OCSP URL from certificate if not provide       | d                         |
| Consider the certificate valid if revocation inform | nation can not be reached |
|                                                     |                           |
|                                                     |                           |
|                                                     | Cancel Save               |

8. Next, navigate to Devices > Certificates, click Add, and choose the FTD device and the Trustpoint you created. Then, click Add.

0

Add a new certificate to the device using cert enrollment object which is used to generate CA and identify certificate.

T

Device\*:

FTD

Cert Enrollment\*:

IPSEC-StrongSwan

Cert Enrollment Details:

| Name:            | IPSEC-StrongSwan |
|------------------|------------------|
| Enrollment Type: | Manual (CA & ID) |
| Enrollment URL:  | N/A              |

![](_page_9_Picture_8.jpeg)

9. You can check the Issuer Certificate by clicking on the magnifying glass icon marked as CA.

![](_page_9_Picture_10.jpeg)

10. You get a similar output.

![](_page_9_Picture_12.jpeg)

## CA Certificate

- Status : Available
- Serial Number : 326b8f761d8391a5415bda6c46a0f850
- Issued By :
  - CN: example-WS2012-CA
  - DC: example
  - DC: com
- Issued To :
  - CN: example-WS2012-CA
  - DC: example
  - DC: com
- Public Key Type : RSA (2048 bits)
- Signature Algorithm : RSA-SHA1
- Associated Trustpoints : IPSEC-StrongSwan
- Valid From : 05:18:09 UTC July 19 2023
- Valid To : 05:28:08 UTC July 19 2028

11. In the next step, you must click the ID field and you get a popup to generate a CSR. Click Yes.

![](_page_10_Picture_17.jpeg)

Close

![](_page_11_Picture_0.jpeg)

# This operation will generate Certificate Signing Request do you want to continue?

![](_page_11_Picture_2.jpeg)

12. Once you have the Identity Certificate File back from the CA, you can import the same using the Browse Identity Certificate and clicking Import.

#### Step 1

Send Certificate Signing Request (CSR) to the Certificate Authority.

Certificate Signing Request (Copy the CSR below and send to the Certificate Authority):

| BEGIN CERTIFICATE REQUEST                                              |   |
|------------------------------------------------------------------------|---|
| MIIC2zCCAcMCAQAwZzEMMAoGA1UECwwDVEFDMQ4wDAYDVQQKDAVDaXNjbzEZMBcG       |   |
| A1UEAwwQZnRkNzludGVzdC5sb2NhbDESMBAGA1UEBwwJQmFuZ2Fsb3JIMQswCQYD       |   |
| VQQIDAJLQTELMAkGA1UEBhMCSU4wggEiMA0GCSqGSIb3DQEBAQUAA4IBDwAwggEK       |   |
| AoIBAQC3XgIC7ad6h2Uza2BaOBYummYiZvYwjIIzNA/YAckM0Mu8HW6+frDbIJXZ       |   |
| J+s+WKhLVRcZ9Ad2OAtw0KqTwD3iXRAionMzBpMWNbS6/Vplp4mxL+iOKhTtQBZf       | - |
| EcOmetry: DRumODLbAW02EVU17b7c56tiV/WD2Ty26BU7Embmil/6yDb5WU29ypDWolaw |   |

### Step 2

Once certificate authority responds back with identity certificate file, import it to device.

| Identity Certificate File: | Certificate File: ftd72.test.local.cer Browse Identity Certificate |        |
|----------------------------|--------------------------------------------------------------------|--------|
|                            |                                                                    | Cancel |

![](_page_13_Picture_0.jpeg)

**Note:** If you receive an error regarding Import failed due to weak crypto characteristics, use the Enable weak-crypto option as shown and once you receive the popup, click Yes in order to continue.

| Manual (CA & ID) |   | ID A Identity certificate import Failed, Please re-import.                                                                                                    |  |  |
|------------------|---|----------------------------------------------------------------------------------------------------|--|--|
|                  | Ũ | Error:<br>Fail to configure Identity<br>certificate.quit : [error] : Import failed<br>due to weak crypto characteristics<br>Use "crypto ca permit-weak-crypto"<br>to override ERROR: Failed to parse<br>or verify imported certificate |  |  |

![](_page_14_Picture_2.jpeg)

# Warning

This operation will send "crypto ca permit-weak-crypto" command on device, do you want to continue?

![](_page_14_Picture_5.jpeg)

13. Repeat the steps in order to generate the CSR, and import the Identity cert.

There is no need to submit the CSR again since nothing about the device was changed. You can directly import the issued certificate by navigating to the CA.

14. You can now view the Identity Certificate by clicking on the magnifying glass icon marked as ID.

![](_page_14_Picture_9.jpeg)

- Status : Available
- Serial Number : 4b000000a2f4d267563ea33fb000000000a
- · Issued By :
  - CN: test-WS2012-CA
  - DC: test
  - DC: local
- Issued To :
  - CN: ftd72.test.local
  - OU: TAC
  - O: Cisco
  - L: Bangalore
  - ST: KA
  - C: IN
- Public Key Type : RSA (2048 bits)
- Signature Algorithm : RSA-SHA1
- Associated Trustpoints : IPSEC-StrongSwan
- Valid From : 21:09:29 UTC July 19 2023
- Valid To : 21:09:29 UTC July 18 2025
- CRL Distribution Points :

Close

15. The Certificate is added successfully.

#### **VPN Configuration**

1. Navigate to Devices > Site to Site VPN .

0

| Devices   | Objects       | AMP | Intelligence      |
|-----------|---------------|-----|-------------------|
|           |               |     |                   |
| Device N  | lanagement    |     | QoS               |
| Device U  | pgrade        |     | Platform Settings |
| NAT       |               |     | FlexConfig        |
|           |               |     | Certificates      |
| VPN       |               |     |                   |
| Site To S | ite           |     |                   |
| Rem 🖉     | Access        |     |                   |
| Dynamic   | Access Policy |     |                   |
| Troubles  | hooting       |     |                   |
|           |               |     |                   |

 $2. \ Click \ \mathsf{Add} > \mathsf{VPN} \ \mathsf{Tunnel}.$ 

3. Enter the Topology Name which is a Mandatory Field. Policy based (Crypto Map), Point-to-Point Topology, and IKEv2 are selected by default and you must use these.

4. In the Endpoints Section, click the + icon next to Node A.

| Topology Name:*<br>FTD- <u>StrongSwan</u> |                                        |                    |      |
|-------------------------------------------|----------------------------------------|--------------------|------|
| Policy Based (Crypto Map)                 | Route Based (VTI)                      |                    |      |
| Network Topology:                         |                                        |                    |      |
| Point to Point Hub and Spoke              | Full Mesh                              |                    |      |
| IKE Version:* 📄 IKEv1 🔽 IKE               | Ev2                                    |                    |      |
| Endpoints IKE IPsec Advance               | ed                                     |                    |      |
| Node A:                                   |                                        |                    | 늘    |
| Device Name                               | VPN Interface                          | Protected Networks |      |
|                                           |                                        |                    |      |
| Node B:                                   |                                        |                    | +    |
| Device Name                               | VPN Interface                          | Protected Networks |      |
|                                           |                                        |                    |      |
| Ensure the protected networks and         | re allowed by access control policy of | of each device.    |      |
|                                           |                                        |                    |      |
|                                           |                                        | Cancel             | Save |

5. Choose the FTD device as Node A, and the VPN terminating interface is the outside interface.6. In the Protected Networks Field, choose the Subnet/IP Address (Network), and click the + icon.

# Add Endpoint

| Device:*                      |                                            |
|-------------------------------|--------------------------------------------|
| FTD 🔻                         |                                            |
| Interface:*                   |                                            |
| outside 🔹                     |                                            |
| IP Address:*                  |                                            |
| 10.106.69.230 🔹               |                                            |
| This IP is Private            |                                            |
| Connection Type:              |                                            |
| Bidirectional •               |                                            |
| Certificate Map:              |                                            |
| •                             | +                                          |
| Protected Networks:*          |                                            |
| Subnet / IP Address (Network) | <ul> <li>Access List (Extended)</li> </ul> |
|                               | _h                                         |
|                               |                                            |
|                               |                                            |
|                               |                                            |
|                               |                                            |
|                               |                                            |
|                               |                                            |

0

Advance Settings

. If you have configured zones, choose the relevant ones and add them for source and destination. Then click  $\ensuremath{\mathsf{Add}}$  .

| Add Rule                                                                |                                    |                               |                          | 0                |
|-------------------------------------------------------------------------|------------------------------------|-------------------------------|--------------------------|------------------|
| Name<br>FTD-StrongSwan-VPN-Traffic ✓ Enabled<br>Action<br>ⓒ Allow ♥ ➡ Ձ | Insert<br>into M<br>Time R<br>None | Mandatory   ange  +           |                          |                  |
| Zones Networks VLAN Tags 🔺 Use                                          | rs Applications                    | Ports URLs Dynamic Attributes | Inspection               | Logging Comments |
| Available Networks C +                                                  |                                    | Source Networks (2)           | Destination Networks (2) |                  |
| Q Search by name or value                                               |                                    | Source Original Client        | hostA                    | Ì                |
| Networks Geolocation                                                    |                                    | hostA                         | hostB                    | Ψ.               |
| any                                                                     |                                    | hostB                         | <b>V</b>                 |                  |
| any-ipv4                                                                |                                    |                               |                          |                  |
| any-ipv6                                                                |                                    |                               |                          |                  |
| hostA                                                                   |                                    |                               |                          |                  |
| hostB                                                                   |                                    |                               |                          |                  |
| IPv4-Benchmark-Tests                                                    |                                    |                               |                          |                  |
| IPv4-Link-Local                                                         |                                    |                               |                          |                  |
| IPv4-Multicast                                                          |                                    | Enter an IP address           | Add Enter an IP address  | Add              |
|                                                                         |                                    |                               |                          |                  |
|                                                                         |                                    |                               |                          | Cancel Add       |

25. After adding the rule, click Save .

![](_page_19_Picture_3.jpeg)

26. Finally, you must configure a **No NAT** statement for the VPN traffic to be exempted in case there is any NAT present on the FTD. Navigate to Devices > NAT. Click Add Rule.

27. Add the relevant interface objects and under the translation section choose the Original and Translated source as the VPN-protected network behind the FTD, which is **hostA** in this case. Similarly, for the Original and Translated destinations, choose the VPN-protected network behind the Remote end, which is **hostB** in this case.

28. Under the Advanced section ensure to check the Do not proxy ARP on Destination Interface and Perform Route Lookup for Destination Interface checkboxes, which are required for **No NAT** statements.

#### Add NAT Rule

| NAT Rule:                                                                                                    |                                                                                                    |
|----------------------------------------------------------------------------------------------------|----------------------------------------------------------------------------------------------------|
| Manual NAT Rule                                                                                                    |                                                                                                    |
| Insert:                                                                                                    |                                                                                                    |
| In Category   NAT                                                                                                    | Rules Before 🔹                                                                                                    |
| Туре:                                                                                                    |                                                                                                    |
| Static 🔹                                                                                                    |                                                                                                    |
| Enable Description:                                                                                                    |                                                                                                    |
|                                                                                                    |                                                                                                    |
| Interface Objects Translation PAT Pool                                                                                                    | I Advanced                                                                                                    |
|                                                                                                    |                                                                                                    |
| Original Packet                                                                                                    | Translated Packet                                                                                                    |
| Original Packet<br>Original Source:*                                                                                                    | Translated Packet                                                                                                    |
| Original Packet<br>Original Source:*<br>hostA +                                                                                           | Translated Packet Translated Source: Address                                                                                                    |
| Original Packet Original Source:* hostA                                                                                                   | Translated Packet Translated Source: Address                                                                                                    |
| Original Packet Original Source:* hostA  Original Destination: Address                                                                    | Translated Packet Translated Source: Address  hostA  T                                                                                                    |
| Original Packet Original Source:* hostA  Original Destination: Address  hostB                                                             | Translated Packet  Translated Source:  Address  hostA  Translated Destination:  hostB  Translated Destination:                                                                                                    |
| Original Packet Original Source:* hostA                                                                                                   | Translated Packet  Translated Source:  Address  hostA  Translated Destination:  hostB  +                                                                                                    |
| Original Packet Original Source:* hostA  Original Destination: Address  hostB                                                             | Translated Packet  Translated Source:  Address  hostA  Translated Destination:  hostB  Translated Source Port:                                                                                                    |
| Original Packet Original Source:* hostA                                                                                                   | Translated Packet  Translated Source:  Address  hostA  Translated Destination:  hostB  Translated Source Port:  +                                                                                                    |
| Original Packet Original Source:* hostA  Original Destination: Address  hostB   HostB  Horiginal Source Port: HOriginal Destination Port: | Translated Packet         Image: Constraint of the state of the state of the |

Cancel OK

### StrongSwan Configuration

#### **Getting Certificate**

All the commands shown need **sudo** permissions. Contact your system administrator, if you do not have **sudo** access or permissions to install the software. Official StrongSwan example configurations can be found <u>here</u>.

1. Start by updating the system package cache.

apt update

2. Install StrongSwan and its dependencies. You can find more information about the packages here.

apt install strongswan strongswan-pki strongswan-swanctl libcharon-extra-plugins libcharon-extauth-plug

3. Check the status of the StrongSwan daemon. The status must show active(running).

systemctl status strongswan-starter.service

4. If for some reason it is not, enable it and start it with this command.

systemctl enable -- now strongswan-starter.service

5. Next, use the strong-swan pki command line tool in order to generate the Private key and CSR. In order to generate a private key for the server execute this command.

pki --gen > sswan.priv.key

6. Generate CSR requests for the StrongSwan server. You can modify the --dn argument as per your requirements.

pki --req --in sswan.priv.key --dn "CN=sswan.test.local, O=Cisco, OU=TAC, ST=KA, C=IN" --outform pem >

7. After getting the CSR signed by the CA, copy the issuer certificate, the identity certificate, and the Private Key to the respective /etc/swanctl directory.

cp \$HOME/certs/root-ca.cer /etc/swanctl/x509ca/ cp \$HOME/certs/sswan.test.local.cer /etc/swanctl/x509/ cp \$HOME/certs/sswan.priv.key /etc/swanctl/private/

#### **Swanctl Configuration File**

<#root>

```
connections {
  strongswan-ftd {
    # Peer IP's
    local_addrs = 10.106.67.200
    remote_addrs = 10.106.69.230
```

```
local {
    auth = pubkey
    certs = sswan.test.local.cer
    id = "sswan.test.local"
   }
   remote {
    auth = pubkey
    id = "C=IN, ST=KA, L=Bangalore, O=Cisco, OU=TAC, CN=ftd72.test.local"
   }
   children {
    hostB-hostA {
local_ts = 10.106.71.110/32
      remote ts = 10.106.70.110/32
rekey_time = 28800
                          # Phase-2 Lifetime
}
   }
   mobike = no
                                  # IKE version 2
   version = 2
                               # Phase-1 Lifetime
reauth_time = 86400
}
}
```

## Verify

#### FTD

1. Check the IKEv2 Phase-1 Paramters.

```
firepower# sh run crypto ikev2
crypto ikev2 policy 1
encryption aes
```

integrity sha group 14 prf sha lifetime seconds 86400 crypto ikev2 enable outside

2. Check Phase-2 Parameters.

```
firepower# sh run crypto ipsec
crypto ipsec ikev2 ipsec-proposal CSM_IP_2
protocol esp encryption aes
protocol esp integrity sha-1
```

3. Check the crypto map configuration.

![](_page_23_Picture_4.jpeg)

**Note**: On FTD 7.2.0 version the default PFS is DH Group 14 (MOD 2048). You can verify the same by running sh run all crypto map.

```
firepower# sh run crypto map
crypto map CSM_outside_map 1 match address CSM_IPSEC_ACL_1
crypto map CSM_outside_map 1 set pfs
crypto map CSM_outside_map 1 set peer 10.106.67.200
crypto map CSM_outside_map 1 set ikev2 ipsec-proposal CSM_IP_2
crypto map CSM_outside_map 1 set trustpoint IPSEC-StrongSwan
crypto map CSM_outside_map 1 set reverse-route
crypto map CSM_outside_map 1 set reverse-route
```

4. Check the Crypto ACL.

```
firepower# sh access-list CSM_IPSEC_ACL_1
access-list CSM_IPSEC_ACL_1; 1 elements; name hash: 0x1fb1fb7
access-list CSM_IPSEC_ACL_1 line 1 extended permit ip host 10.106.70.110 host 10.106.71.110 (hitcnt=37)
```

5. Check the tunnel status.

<#root> firepower# sh vpn-sessiondb det 121

Session Type: LAN-to-LAN Detailed

```
Connection : 10.106.67.200
           : 61 IP Addr : 10.106.67.200
Index
           : IKEv2 IPsec
Protocol
Encryption : IKEv2:
(1)AES128 IPsec: (1)AES128
Hashing
           : IKEv2:
(1)SHA1 IPsec: (1)SHA1
Bytes Tx
         : 0
Bytes Rx
           : 0
Login Time : 12:16:25 UTC Mon Jul 17 2023
Duration
           : 0h:11m:30s
Tunnel Zone : 0
IKEv2 Tunnels: 1
IPsec Tunnels: 1
TKFv2:
 Tunnel ID : 61.1
 UDP Src Port : 500 UDP Dst Port : 500
 Rem Auth Mode: rsaCertificate
```

Loc Auth Mode: rsaCertificate

```
Encryption : AES128 Hashing : SHA1
 Rekey Int (T): 86400 Seconds Rekey Left(T): 85710 Seconds
 PRF : SHA1 D/H Group : 14
 Filter Name :
IPsec:
 Tunnel ID : 61.2
 Local Addr : 10.106.70.110/255.255.255.255/0/0
 Remote Addr : 10.106.71.110/255.255.255.255/0/0
 Encryption : AES128 Hashing : SHA1
 Encapsulation: Tunnel PFS Group : 14
Rekey Int (T): 28800 Seconds Rekey Left(T): 28110 Seconds
 Rekey Int (D): 4608000 K-Bytes Rekey Left(D): 4608000 K-Bytes
 Idle Time Out: 30 Minutes Idle TO Left : 29 Minutes
 Conn Time Out: 1032728 Minutes Conn TO Left : 1032714 Minutes
 Bytes Tx : 600 Bytes Rx : 880
Pkts Tx : 10 Pkts Rx : 10
6. Check IPSEC SA counters.
<#root>
firepower# sh cry ipsec sa
interface: outside
    Crypto map tag: CSM_outside_map, seq num: 1, local addr: 10.106.69.230
    access-list CSM_IPSEC_ACL_1 extended permit ip host 10.106.70.110 host 10.106.71.110
    Protected vrf:
    local ident (addr/mask/prot/port): (10.106.70.110/255.255.255.255/0/0)
    remote ident (addr/mask/prot/port): (10.106.71.110/255.255.255.00/0)
    current_peer: 10.106.67.200
    #pkts encaps: 10
 #pkts encrypt: 10
```

#pkts digest: 10

```
#pkts decaps: 10
,
  #pkts decrypt: 10
,
  #pkts verify: 10
```

#### StrongSwan

1. Check the connections loaded. If no connections are seen run the swanctl --load-all.

<#root>

```
root@strongswan:~# swanctl --list-conn
strongswan-ftd: IKEv2, reauthentication every 86400s, no rekeying
 local: 10.106.67.200
 remote: 10.106.69.230
local public key authentication:
id: sswan.test.local
 certs: C=IN, ST=KA, O=Cisco, OU=TAC, CN=sswan.test.local
remote public key authentication:
id: C=IN
,
ST=KA
,
L=Bangalore
,
O=Cisco
,
OU=TAC
CN=ftd72.test.local
hostB-hostA: TUNNEL, rekeying every 28800s
 local: 10.106.71.110/32
  remote: 10.106.70.110/32
```

2. Check the SA status of the child.

<#root>

```
root@strongswan:~# swanct] --list-sas
strongswan-ftd: #11, ESTABLISHED, IKEv2, 791c5a5633f9ea83_i a4e0487769c49dad_r*
local 'sswan.test.local' @ 10.106.67.200[500]
remote 'C=IN, ST=KA, L=Bangalore, O=Cisco, OU=TAC, CN=ftd72.test.local' @ 10.106.69.230[500]
```

```
AES_CBC-128/HMAC_SHA1_96/PRF_HMAC_SHA1/MODP_2048
```

established 279s ago, reauth in 83226s hostB-hostA: #8, reqid 6,

INSTALLED

TUNNEL

ESP:AES\_CBC-128/HMAC\_SHA1\_96

installed 279s ago, rekeying in 25753s, expires in 31401s in cc01a2a7, 600 bytes, 10 packets, 10s ago out 3594c049, 600 bytes, 10 packets, 10s ago local 10.106.71.110/32 remote 10.106.70.110/32

## Troubleshoot

#### FTD

debug crypto condition peer 10.106.67.200 debug crypto ikev2 platfform 127 debug crypto ikev2 protocol 127 debug crypto ipsec 127

Peer ID validation is turned on.

<#root>

==== OUTPUT OMITTED ==== IKEv2-PLAT-4: (203): Peer ID check started, received ID type: IPv4 address IKEv2-PLAT-4: (203): Peer ID check: failed to retreive IP from SAN IKEv2-PLAT-4: (203): Peer ID check: failed to retreive DNS name from SAN IKEv2-PLAT-4: (203): Peer ID check: failed to retreive RFC822 name from SAN IKEv2-PLAT-4: (203): retrieving SAN for peer ID check IKEv2-PLAT-4: (203): retrieving SAN for peer ID check IKEv2-PLAT-2: (203): Peer ID check failed IKEv2-PROTO-2: (203): Failed to locate an item in the database IKEv2-PROTO-7: (203): SM Trace-> SA: I\_SPI=40DC7DC3A0BDF20D R\_SPI=E02399BAC06E0944 (I) MsgID = 0000001

IKEv2-PROTO-4: (203): Verification of peer's authentication data FAILED

IKEv2-PROTO-7: (203): SM Trace-> SA: I\_SPI=40DC7DC3A0BDF20D R\_SPI=E02399BAC06E0944 (I) MsgID = 00000001

IKEv2-PROTO-4: (203): Auth exchange failed

IKEv2-PROTO-2: (203): Auth exchange failed

IKEv2-PROTO-2: (203): Auth exchange failed

IKEv2-PROTO-7: (203): SM Trace-> SA: I\_SPI=40DC7DC3A0BDF20D R\_SPI=E02399BAC06E0944 (I) MsgID = 00000001
IKEv2-PROTO-7: (203): SM Trace-> SA: I\_SPI=40DC7DC3A0BDF20D R\_SPI=E02399BAC06E0944 (I) MsgID = 00000001
IKEv2-PLAT-7: Negotiating SA request deleted
IKEv2-PLAT-7: Decrement count for outgoing negotiating
IKEv2-PROTO-7: (203): SM Trace-> SA: I\_SPI=40DC7DC3A0BDF20D R\_SPI=E02399BAC06E0944 (I) MsgID = 00000001
IKEv2-PROTO-7: (203): SM Trace-> SA: I\_SPI=40DC7DC3A0BDF20D R\_SPI=E02399BAC06E0944 (I) MsgID = 00000001
IKEv2-PROTO-4: (203): Abort exchange
IKEv2-PROTO-4: (203): Deleting SA
==== OUTPUT OMITTED ====

#### StrongSwan

<#root>

root@strongswan:~# swanct1 --log 01[NET] received packet: from 10.106.69.230[500] to 10.106.67.200[500] (574 bytes) 01[ENC] parsed IKE\_SA\_INIT request 0 [ SA KE No V V N(NATD\_S\_IP) N(NATD\_D\_IP) N(FRAG\_SUP) V ] O1[IKE] received Cisco Delete Reason vendor ID 01[IKE] received Cisco Copyright (c) 2009 vendor ID 01[IKE] received FRAGMENTATION vendor ID 01[IKE] 10.106.69.230 is initiating an IKE\_SA 01[CFG] selected proposal: IKE:AES\_CBC\_128/HMAC\_SHA1\_96/PRF\_HMAC\_SHA1/MODP\_2048 01[IKE] sending cert request for "DC=local, DC=test, CN=test-WS2012-CA" 01[ENC] generating IKE\_SA\_INIT response 0 [ SA KE No N(NATD\_S\_IP) N(NATD\_D\_IP) CERTREQ N(FRAG\_SUP) N(CH 01[NET] sending packet: from 10.106.67.200[500] to 10.106.69.230[500] (481 bytes) 06[NET] received packet: from 10.106.69.230[500] to 10.106.67.200[500] (528 bytes) 06[ENC] parsed IKE\_AUTH request 1 [ EF(1/5) ] O6[ENC] received fragment #1 of 5, waiting for complete IKE message 07[NET] received packet: from 10.106.69.230[500] to 10.106.67.200[500] (528 bytes) 07[ENC] parsed IKE\_AUTH request 1 [ EF(2/5) ] 07[ENC] received fragment #2 of 5, waiting for complete IKE message 12[NET] received packet: from 10.106.69.230[500] to 10.106.67.200[500] (528 bytes) 12[ENC] parsed IKE\_AUTH request 1 [ EF(3/5) ] 12[ENC] received fragment #3 of 5, waiting for complete IKE message 11[NET] received packet: from 10.106.69.230[500] to 10.106.67.200[500] (528 bytes) 11[ENC] parsed IKE\_AUTH request 1 [ EF(4/5) ] 11[ENC] received fragment #4 of 5, waiting for complete IKE message 09[NET] received packet: from 10.106.69.230[500] to 10.106.67.200[500] (208 bytes) 09[ENC] parsed IKE\_AUTH request 1 [ EF(5/5) ] 09[ENC] received fragment #5 of 5, reassembled fragmented IKE message (2012 bytes) 09[ENC] parsed IKE\_AUTH request 1 [ V IDi CERT CERTREQ AUTH SA TSi TSr N(INIT\_CONTACT) N(ESP\_TFC\_PAD\_N) 09[IKE] received cert request for "DC=local, DC=test, CN=test-WS2012-CA" 09[IKE] received end entity cert "C=IN, ST=KA, L=Bangalore, 0=Cisco, 0U=TAC, CN=ftd72.test.local" 09[CFG] looking for peer configs matching 10.106.67.200[%any]...10.106.69.230[C=IN, ST=KA, L=Bangalore, 09[CFG] using certificate "C=IN, ST=KA, L=Bangalore, O=Cisco, OU=TAC, CN=ftd72.test.local" 09[CFG] using trusted ca certificate "DC=local, DC=test, CN=test-WS2012-CA" 09[CFG] reached self-signed root ca with a path length of 0 09[CFG] checking certificate status of "C=IN, ST=KA, L=Bangalore, O=Cisco, OU=TAC, CN=ftd72.test.local" 09[CFG] fetching crl from 'ldap:///CN=test-WS2012-CA,CN=ws2012,CN=CDP,CN=Public%20Key%20Services,CN=Ser 09[LIB] LDAP bind to 'ldap:///CN=test-WS2012-CA,CN=ws2012,CN=CDP,CN=Public%20Key%20Services,CN=Services 09[CFG] crl fetching failed 09[CFG] certificate status is not available 09[IKE] authentication of 'C=IN, ST=KA, L=Bangalore, O=Cisco, OU=TAC, CN=ftd72.test.local' with RSA sig 09[IKE] received ESP\_TFC\_PADDING\_NOT\_SUPPORTED, not using ESPv3 TFC padding 09[IKE] authentication of 'sswan.test.local' (myself) with RSA signature successful 09[IKE] IKE\_SA strongswan-ftd[11] established between 10.106.67.200[sswan.test.local]...10.106.69.230[C 09[IKE] scheduling reauthentication in 83505s 09[IKE] maximum IKE\_SA lifetime 92145s 09[IKE] sending end entity cert "C=IN, ST=KA, O=Cisco, OU=TAC, CN=sswan.test.local" 09[CFG] selected proposal: ESP:AES\_CBC\_128/HMAC\_SHA1\_96/NO\_EXT\_SEQ 09[IKE] CHILD\_SA hostB-hostA{8} established with SPIs cc01a2a7\_i 3594c049\_o and TS 10.106.71.110/32 === 09[ENC] generating IKE\_AUTH response 1 [ IDr CERT AUTH SA TSi TSr N(AUTH\_LFT) ] 09[ENC] splitting IKE message (1852 bytes) into 2 fragments 09[ENC] generating IKE\_AUTH response 1 [ EF(1/2) ] 09[ENC] generating IKE\_AUTH response 1 [ EF(2/2) ] 09[NET] sending packet: from 10.106.67.200[500] to 10.106.69.230[500] (1248 bytes) 09[NET] sending packet: from 10.106.67.200[500] to 10.106.69.230[500] (672 bytes) 12[NET] received packet: from 10.106.69.230[500] to 10.106.67.200[500] (76 bytes) 12[ENC] parsed INFORMATIONAL request 2 [ ]

12[ENC] generating INFORMATIONAL response 2 [ ]